## **Bonjour** !

Comment installer mon pack SFR Box 8?

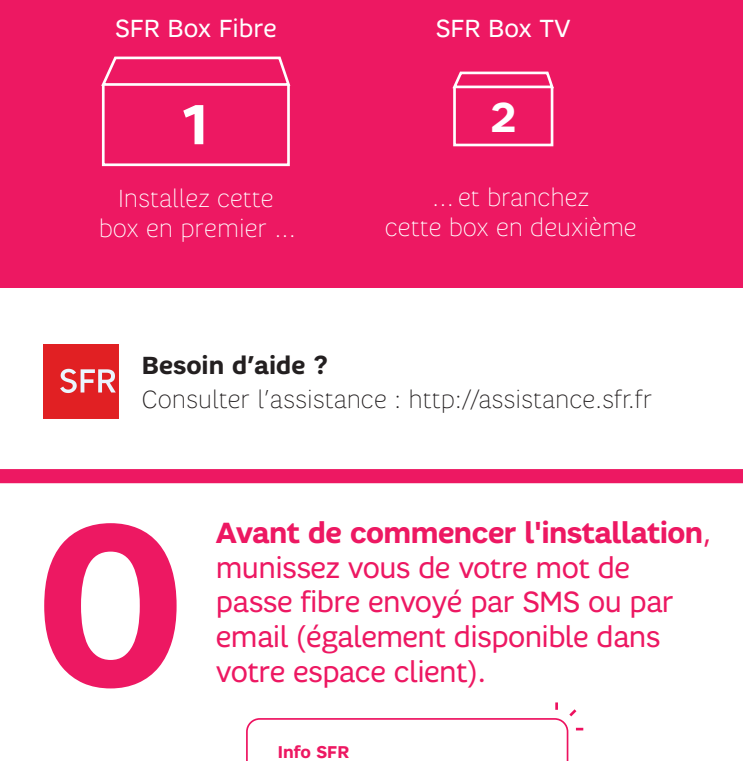

Info SFR : Voici le mot de passe fibre qui vous sera demandé pour l'installation de votre nouvelle Box · XXXXXXXX Conservez-le précieusement ou retrouvez-le dans

Sortez votre box internet de son emballage, ainsi que les différents accessoires

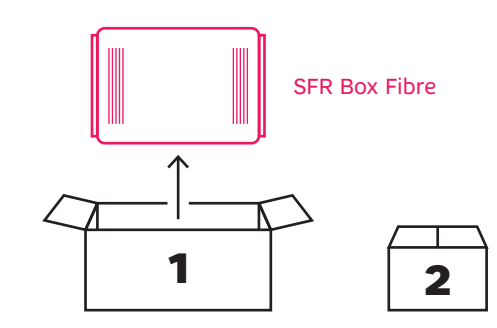

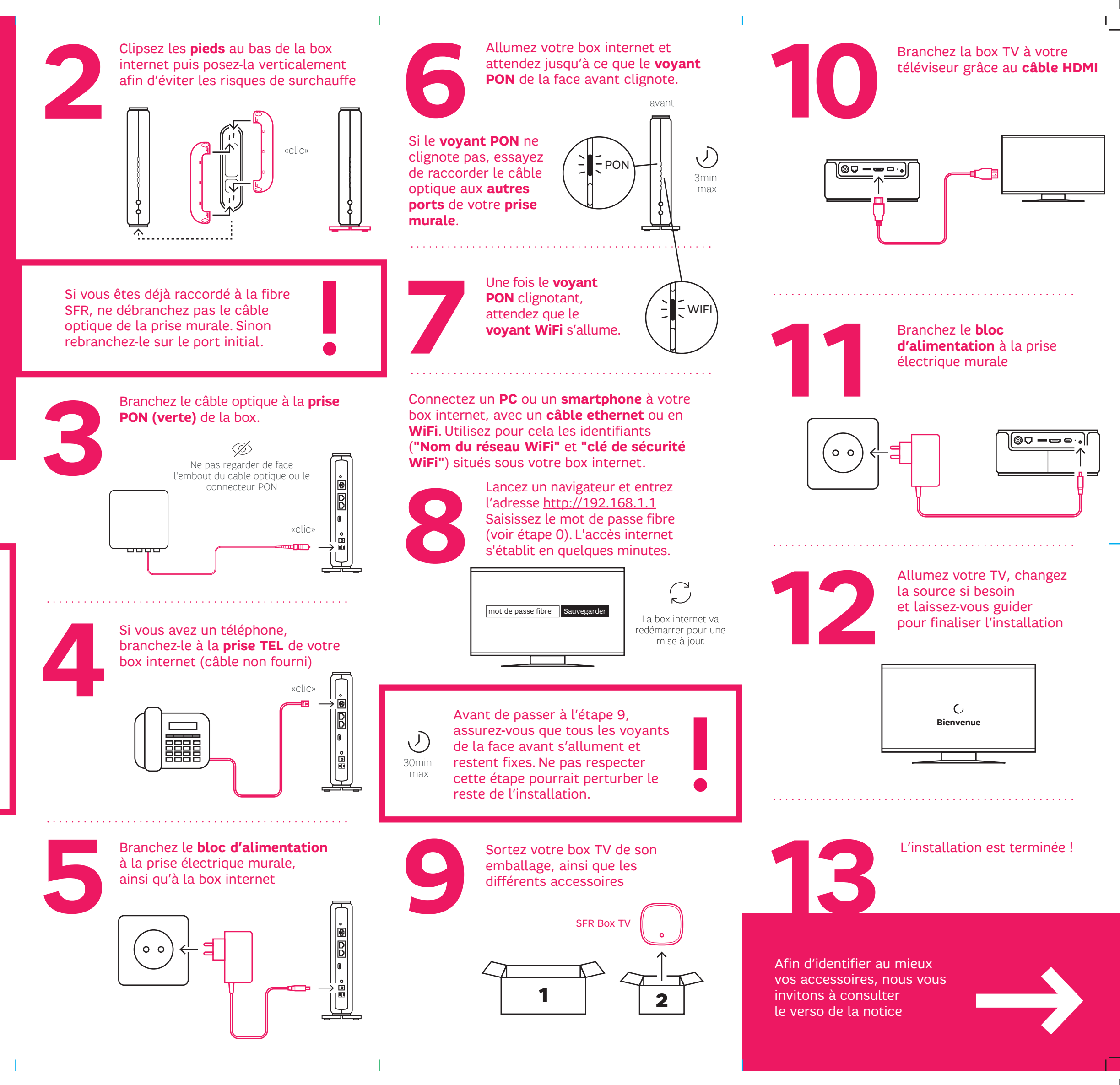

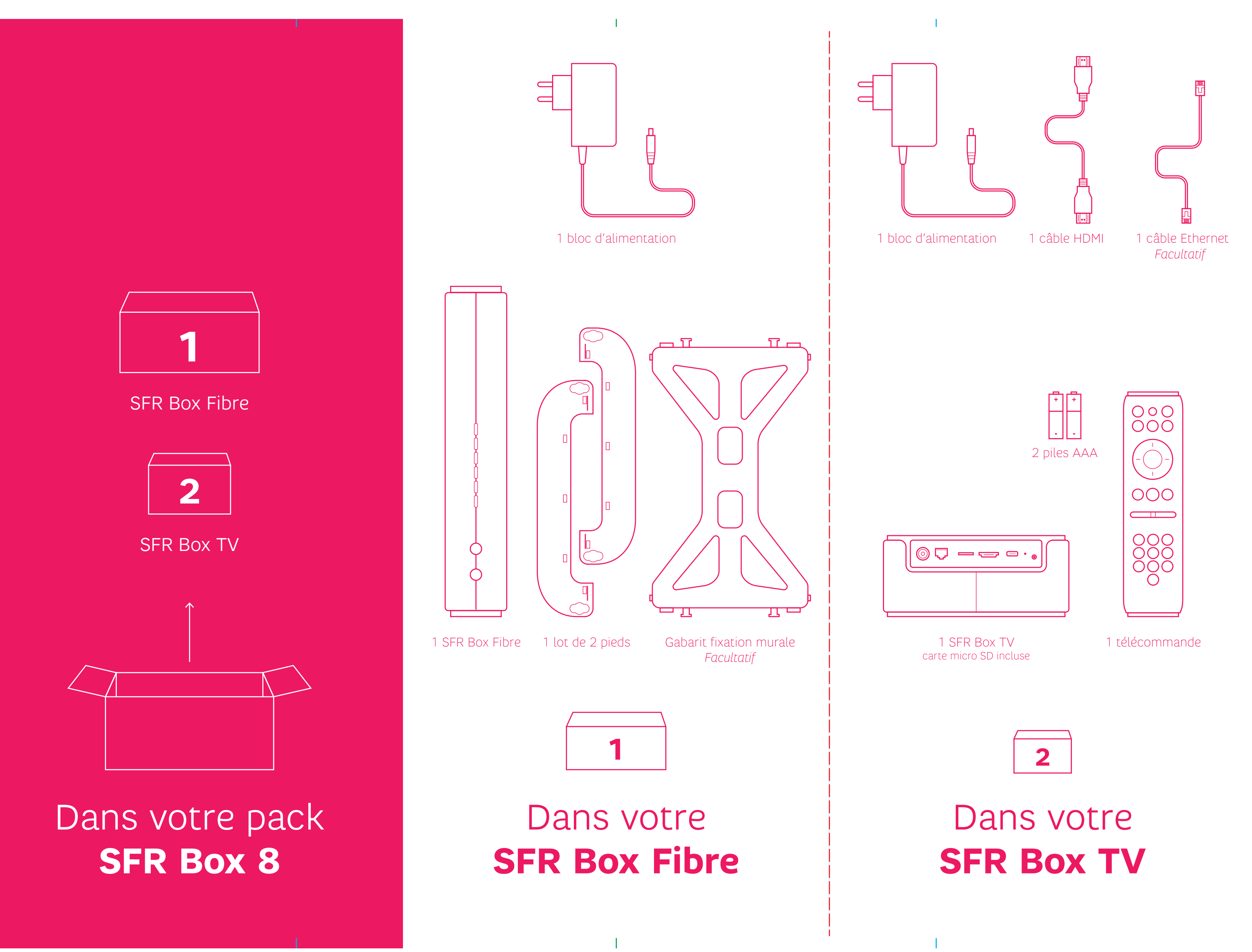